## How to Export a file from EZClaim Remote to a MAC

1. Make a folder on your desktop by pressing control + click

|         | EZClaim Exports           |
|---------|---------------------------|
| 2       | New Folder                |
| NY BALL | Get Info                  |
|         | Paste Items               |
|         | Change Desktop Background |
|         | Clean Up                  |
| 1       | Show View Options         |

- 2. Launch your EZClaim Advanced Billing Application
- 3. Navigate to the Electronic Claims menu and select the claims you want to export. Click 'Export (create batch)'.
- 4. Navigate to the folder previously created on your desktop by selecting 'Local Disk (C: on

<yourcomputername>)

| 😻 Save As                                       |                                           |               |                 |      |                  |          | × |
|-------------------------------------------------|-------------------------------------------|---------------|-----------------|------|------------------|----------|---|
| Libraries •                                     | Documents                                 |               |                 | - 🐼  | Search Documents |          | 2 |
| Organize 👻 New folder                           |                                           |               |                 |      |                  | -        | ? |
| Avorites Sectop Desktop Downloads Recent Places | Documents library<br>Indudes: 2 locations |               |                 |      | Arrange by:      | Folder 🔻 |   |
|                                                 | Name *                                    | Date modified | Туре            | Size |                  |          |   |
|                                                 |                                           | No items mat  | ch your search. |      |                  |          |   |
| File name: daimd                                | dat                                       |               |                 |      |                  |          | • |
| Save as type: All File                          | es (*.*)                                  |               |                 |      |                  |          | • |
| Hide Folders                                    |                                           |               |                 | [    | Save             | Cancel   |   |

5. Now you need to navigate to the Desktop, so first you need to select 'Users' then select the 'User' that you are logged in with.

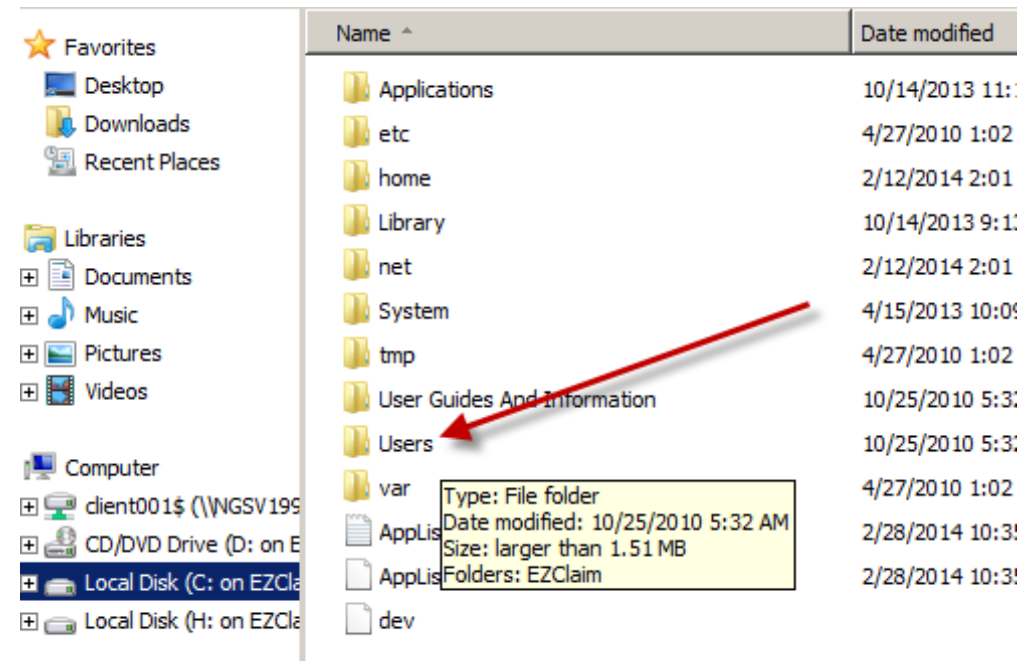

6. Next select 'Desktop'.

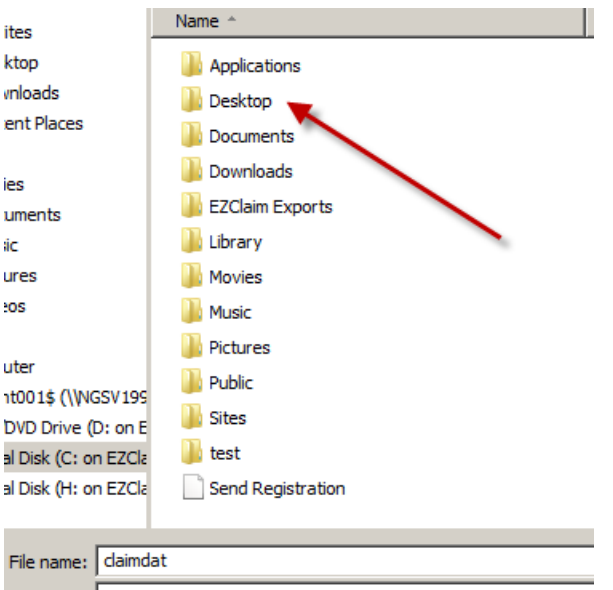

/e as type: All Files (\* \*)

7. Finally, select the folder you created on your desktop and then click 'OK'